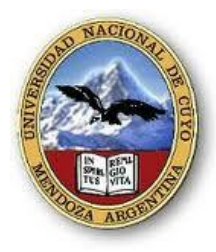

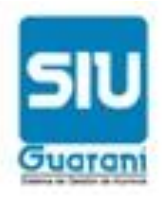

## **INSTRUCTIVO: INSCRIPCION A MATERIAS**

A través del presente instructivo lo guiaremos para inscribirse a las materias a cursar.

1° PASO: Acceda al sistema mediante la página web de la facultad.

| Guarani3w: Sistema de Gestión<br>de Alumnos en Internet                                                                             | FACULTAD DE DERECHO                                                                                                    | Martes<br>21/05/2013 |
|----------------------------------------------------------------------------------------------------|----------------------------------------------------------------------------------------------------|----------------------|
| SIU - Guaraní: Inicio<br>Menú de Operaciones<br>Menú<br>Iniciar sesión<br>Ver mensajes<br>Fechas de examen<br>SIU - Guaraní: Inicio | Ayuda<br>Para ingresar al sistema podés hacer click en el botón "Iniciar sesión".<br>Recordá: Tus trámites terminan cuando cerrás tu sesión. Para esto, usá<br>la opción "Mi sesión"-"Despedirse". | Iniciar sesión       |

## 2° PASO: en el MENU DE OPERACIONES haga clic en INICIAR SESION

| Guaraní3w: Sistema de Gestión<br>de Alumnos en Internet                                           | FACULTAD DE DERECHO                                                                                                    | Martes<br>21/05/2013 |
|---------------------------------------------------------------------------------------------------|----------------------------------------------------------------------------------------------------|----------------------|
| SIU - Guaraní: Inicio                                                                             |                                                                                                    | iciar sesión         |
| Menú de Operaciones<br><u>Menú</u><br>Iniciar sesión: Ingresa<br>Ver mensajes<br>Fechas de examen | Ayuda<br>Ingresá tu identificación y tu clave.<br>I dentificación:<br>Clave:<br><u>Teclado Virtual</u><br>¿Olvidaste tu Clave?, ¿Se bloqueó tu Cuenta? Recuperar clave<br><u>Aceptar</u> Limpiar |                      |

En la ventana de IDENTIFICACIÓN ingrese su número de legajo y en la ventana CLAVE ingrese su contraseña.

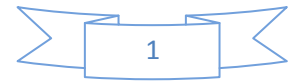

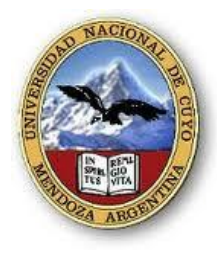

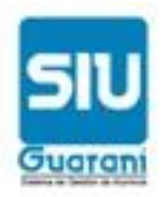

Una vez que ingresó:

El menú haga clic en inscripción a cursadas:

| SIU Guaraní3w: Sistema de Gestión<br>de Alumnos en Internet | FACULTAD DE DERECHO                                                                                                    | Martes<br>30/07/2013  |
|-------------------------------------------------------------|----------------------------------------------------------------------------------------------------|-----------------------|
|                                                             |                                                                                                    | ABONASSAR, MIRTA MABE |
| SIU - Guaraní: Inicio                                       |                                                                                                    | Despedirse            |
| Menú de Operaciones SIU - Guaraní: Inicio                   |                                                                                                    |                       |
| Cursadas<br>Anulación<br>Consulta                           | Ayuda                                                                                                    |                       |
| Consulta Rechazadas<br>Matrícula<br>Certificados            | Para ingresar al sistema podés hacer click en el botón "Iniciar sesión".<br>Recordá: Tus trámites terminan cuando cerrás tu sesión. Para esto, usá<br>la opción "Mi sesión"-"Despedirse". |                       |

Se le va a ofrecer optar entre las materias regularizadas o aquellas que ud tiene sin regularizar. Debajo de dicha opción se desplegará la lista de materias a las que se puede inscribir. Haga clic en la materia que Ud. Cursará.

| Menú de Operaciones<br>Mi sesión<br>Cursadas<br>Anulación<br>Consulta<br>Inscripción a cursadas<br>Consulta Rechazadas<br>Matrícula<br>Certificados | Ayuda<br>Hacé click en la lista sobre la materia a la que te querés inscribir.<br>Sin regularizar Regularizadas<br>Carrera: (1) ABOGACIA<br>Plan: 90/06<br>Legajo: 10 |          |                    |  |
|----------------------------------------------------------------------------------------------------|----------------------------------------------------------------------------------------------------|----------|--------------------|--|
|                                                                                                    | Listado de materias para inscripción a cursadas                                                                                                    |          |                    |  |
|                                                                                                    | Materia                                                                                                    | Créditos | Estás<br>inscripto |  |
|                                                                                                    | (9035) - Area Seminarizada Derecho Comercial                                                                                                    | 0        | No                 |  |
|                                                                                                    | (9039) - Area Seminarizada Derecho Ambiental                                                                                                    | 0        | No                 |  |
|                                                                                                    | (9034) - Area Seminarizada Derecho Civil                                                                                                    | 0        | No                 |  |
|                                                                                                    | (9036) - Area Seminarizada Derecho Penal                                                                                                    | 0        | Si                 |  |
|                                                                                                    | (9037) - Area Seminarizada Derecho Público                                                                                                    | 0        | No                 |  |
|                                                                                                    | (9038) - Area Seminarizada Derecho del Trabajo y de la Seguridad Social                                                                                               | 0        | No                 |  |
|                                                                                                    | (9040) - Area Seminarizada Historia del Derecho                                                                                                    | 0        | No                 |  |
|                                                                                                    | (9 <mark>0</mark> 19) - Derecho Administrativo I                                                                                                    | 0        | No                 |  |

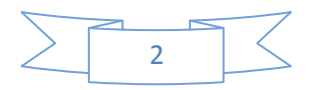

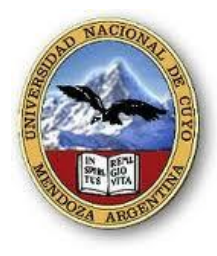

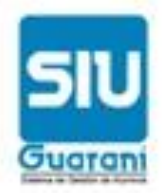

Elija comisión:

| Inscripción a cursadas: Selección de la comisión          |                                                                                              |                                                 | Desped                   |                   |       |                |
|-----------------------------------------------------------|----------------------------------------------------------------------------------------------|-------------------------------------------------|--------------------------|-------------------|-------|----------------|
| Menú de Operaciones<br>Mi sesión<br>Cursadas<br>Anulación | Inscripción a cursadas:                                                                      | Selección de la comisió                         | n                        |                   |       |                |
| Consulta<br>Inscripción a cursadas<br>Consulta Rechazadas |                                                                                              | Hacé click en el nombre                         | de la comisión para insc | Ayud:<br>ribirte. | a     |                |
| Certificados                                              | Carrera: (1) ABOGACIA<br>Plan: 90/06<br>Legajo: 10<br>Materia: (9019) Derecho A<br>Listado d | dministrativo I<br>le comisiones para la inscri | ipción a cursadas        |                   |       |                |
|                                                           | Comisión Cu<br>dispo                                                                         | po Sede                                         | Período Lectivo          | Cátedra           | Turno | Ver<br>detalle |
|                                                           | (67) C-67 tarde S                                                                            | i (00000) Sede<br>Unica                         | 2º cuatrimestre          | Sin información.  | Tarde | Ver<br>detalle |
|                                                           |                                                                                              |                                                 |                          |                   |       |                |

Luego el sistema le presenta un mensaje que le confirma su solicitud de inscripción a la materia. Ud. puede obtener el comprobante de inscripción una vez que haga clic en generar comprobante.

| Inscripción a cur                                               | sadas: Selección de la comisión Salir                                                                                                    |
|-----------------------------------------------------------------|----------------------------------------------------------------------------------------------------|
| Mi sesión<br>Cursadas<br>Anulación<br>Consulta<br>Inscripción a | Mensaje<br>OK<br>Tu Inscripción a Cursada se ha registrado exitosamente en estado<br>Pendiente con el Nro. de Transacción: 9076 (24/08/2000 12:35:39) |
| Exámenes                                                        | Generar comprobante                                                                                                    |
| Matrícula                                                       |                                                                                                    |
| Consultas                                                       |                                                                                                    |
| Certificados                                                    |                                                                                                    |
| Evaluaciones<br>Parciales                                       |                                                                                                    |

Ud. puede anular la operación de inscripción mediante la opción CURSADAS /ANULACION. La inscripción al sistema está sujeta al régimen de correlatividades y reglamentación vigente.

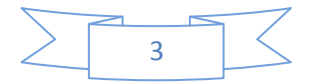